## **Tisztelt Telepítő!**

A HS2016/HS2032/HS2064/HS2128 központok és moduljaik (továbbiakban: eszközök) firmware-e frissíthető, így az újabb funkciók is elérhetőek (pl. megújult partíció kezelés, élesített állapot jelzés PGM-en, stb). A firmware frissítéshez szükséges lehet az internet elérés!

A firmware frissítést csak akkor kezdje el, ha hibamentes a rendszer! Az eszközök frissítése előtt a DLS5 szoftvert is frissíteni kell, a "Segítség/Frissítések/Frissítések ellenőrzése" menün keresztül!

A rendszer frissítéséhez a csatlakoztatni kell a számítógépet a központ PC-Link2 csatlakozójához a DSC PC-Link kábellel, (A csatlakozó 5 tűs, a piros vezetéknek (RED)csatlakozónak szabadon kell maradnia.

A Szekció [382] Opció 5 (alternatív kommunikátor) BE, és a Szekció [401] Opció 7 BE kapcsolt állapotban kell, hogy legyen. A frissítés után a Szekció [382] Opció 5 (alternatív kommunikátor) KI kell, hogy legyen, ha nincs TLxxx kommunikátor a rendszeren.

A helyi firmware frissítést a DLS5 szoftverből lehet végre hajtani.

1. Nyissa meg Flash varázslót az Eszközök menüben.

|       | Flash varázsló     |                                                                                                  |                   |                                |  |
|-------|--------------------|--------------------------------------------------------------------------------------------------|-------------------|--------------------------------|--|
|       | Válassz            | on COM portot.                                                                                   |                   |                                |  |
|       | COM4               | COM4 - MOXA USB Serial Port (COM4)                                                               |                   |                                |  |
|       | Válassz            | a ki a fájlt a betöltésh                                                                         | iez.              |                                |  |
|       | C:\Use             | C:\Users\Gede Ferenc\Documents\My DSC Flash Files\Neo_N_Keypad_140_To_133_Eng_Hun_Lat_Slov.flash |                   |                                |  |
|       | Flash típus: Mod   | ul csomag 3 Flas                                                                                 | h Date: 12.3.2019 | I Keresés                      |  |
|       | Device Type        | File Version                                                                                     | File Build Number | Web                            |  |
| Com - | HS2LCD             | v1.33                                                                                            | 002               | WED .                          |  |
|       | HS2LCDRF           | v1.33                                                                                            | 002               |                                |  |
|       | HS2TCH             | v1.31                                                                                            | 001               |                                |  |
|       |                    |                                                                                                  |                   |                                |  |
|       | Klikkeljen a [Köve | tkező]-re a folytásho                                                                            | z                 |                                |  |
|       |                    |                                                                                                  |                   | 🜾 Vissza 🛛 Követke 🌩 🕅 Mégse 🔀 |  |
|       |                    |                                                                                                  |                   |                                |  |

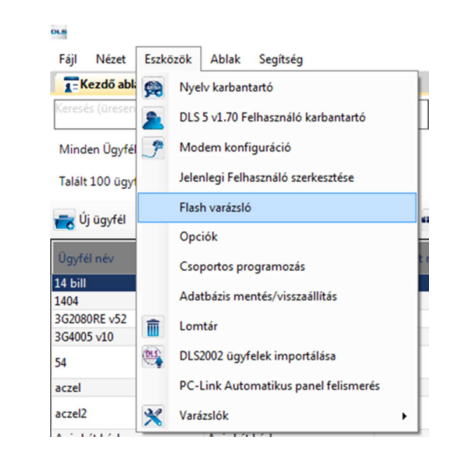

2. Klikkeljen a 'Web' gombra. Internet kapcsolat szükséges! (Később, ha már le lett töltve a szükséges fájl, akkor 'Keresés' opcióval meg lehet keresni, és nem szükséges az internet kapcsolat.)

3. Válassza ki a megfelelő RÉGIÓT: 'Európa / Közel-Kelet / Ázsia'.

Megjelennek az elérhető upgrade fájlok a listában. Válassza ki a szükséges fájlt és mentse le a számítógép merevlemezére. Internet kapcsolat szükséges!

| Válassza ki a régiót                         |                       |
|----------------------------------------------|-----------------------|
| Európa / Közel-Kelet / Ázsia                 |                       |
| Letölthető fájlok                            |                       |
| 😵 absoluta_v150                              | Neo_Communicator_V521 |
| GS3055_314_01_003                            | Neo_Communicator_V541 |
| HS2TCH_N_Keypad_140_To_133_Eng_Rus_Hun_R     | Neo_Module_Keypad_Bur |
| HS2TCH_V130_Bridge                           | Neo_Module_Keypad_Bur |
| HS2TCH_V131_Firmware_Eng_Cze_Tur_Ger         | Neo_Module_Keypad_Bur |
| HS2TCH_V131_Firmware_Eng_Fre_Dut_Ger_Ita_Pol | Neo_Module_Keypad_Bur |
| HS2TCH_V131_Firmware_Eng_Fre_Spa_Por         | Neo_Module_Keypad_Bur |
| HS2TCH_V131_Firmware_Eng_Rus_Hun_Rom         | Neo_Module_Keypad_Bur |
| HS2TCH_V131_Firmware_Nor_Swe_Dan_Fin         | Neo_Module_Keypad_Bur |
| Neo_Communicator_V412                        | Neo_Module_Keypad_Bur |
| Neo_Communicator_V503                        | Neo_Module_Keypad_Bur |
| <                                            |                       |

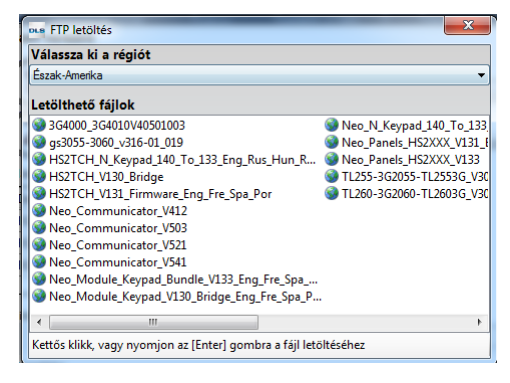

Különböző fájlokat talál a szerveren, a fájlnevek utalna, hogy mihez való firmware:

| ous FTP letöltés                                                 |                                                                                           |  |  |  |
|------------------------------------------------------------------|-------------------------------------------------------------------------------------------|--|--|--|
| Válassza ki a régiót                                             |                                                                                           |  |  |  |
| Európa / Közel-Kelet / Ázsia                                     | •                                                                                         |  |  |  |
| Letölthető fájlok                                                |                                                                                           |  |  |  |
| absoluta_v150                                                    | 🞯 Neo_Module_Keypad_Bundle_V133_Eng_Cro_Lith 🎯 Neo_Module_Keypad_V130_Bridge_Hebrew       |  |  |  |
| 🞯 GS3055_314_01_003                                              | 🚳 Neo_Module_Keypad_Bundle_V133_Eng_Cze_Tur 🎯 Neo_Module_Keypad_V130_Bridge_Nor_Swe_Dan   |  |  |  |
| HS2TCH_N_Keypad_140_To_133_Eng_Rus_Hun_R                         | Weo_Module_Keypad_Bundle_V133_Eng_Fre_Dut                                                 |  |  |  |
| HS2TCH_V130_Bridge                                               | 🎯 Neo_Module_Keypad_Bundle_V133_Eng_Fre_Spa 😵 Neo_N_Keypad_140_To_133_Eng_Cro_Lith_Slovak |  |  |  |
| HS2TCH_V131_Firmware_Eng_Cze_Tur_Ger                             | Weo_Module_Keypad_Bundle_V133_Eng_Hun_Lat                                                 |  |  |  |
| HS2TCH_V131_Firmware_Eng_Fre_Dut_Ger_Ita_Pol                     | Weo_Module_Keypad_Bundle_V133_Greek Neo_N_Keypad_140_To_133_Eng_Fre_Dut_Ger_Ita           |  |  |  |
| HS2TCH_V131_Firmware_Eng_Fre_Spa_Por                             | Weo_Module_Keypad_Bundle_V133_Hebrew Neo_N_Keypad_140_To_133_Eng_Hun_Lat_Slov             |  |  |  |
| HS2TCH_V131_Firmware_Eng_Rus_Hun_Rom                             | 🎯 Neo_Module_Keypad_Bundle_V133_Nor_Swe_Dan 🧐 Neo_N_Keypad_140_To_133_Greek               |  |  |  |
| HS2TCH_V131_Firmware_Nor_Swe_Dan_Fin                             | Weo_Module_Keypad_V130_Bridge_Eng_Bul_Rus                                                 |  |  |  |
| W HS3128_V102_01_001                                             | Weo_Module_Keypad_V130_Bridge_Eng_Cro_Lith                                                |  |  |  |
| Seo_Communicator_V412                                            | 🧐 Neo_Module_Keypad_V130_Bridge_Eng_Cze_Tur 🧐 Neo_N_Keypad_140_To_133Eng_Fre_Spa_Por      |  |  |  |
| Neo_Communicator_V503                                            | 🞯 Neo_Module_Keypad_V130_Bridge_Eng_Fre_Dut 🧐 Neo_Panels_HS2XXX_V131_Bridge               |  |  |  |
| Seo_Communicator_V521                                            | 🧐 Neo_Module_Keypad_V130_Bridge_Eng_Fre_Spa_P 🞯 Neo_Panels_HS2XXX_V133                    |  |  |  |
| Seo_Communicator_V541                                            | Weo_Module_Keypad_V130_Bridge_Eng_Hun_Lat                                                 |  |  |  |
| Neo_Module_Keypad_Bundle_V133_Eng_Bul_Rus                        | 🞯 Neo_Module_Keypad_V130_Bridge_Greek                                                     |  |  |  |
| Kettős klikk vagy pyomion az [Enter] gombra a fáil leti          | Néréher                                                                                   |  |  |  |
| Kettos kiikk, vagy nyomjon az lenterj gombra a raji ietoitesenez |                                                                                           |  |  |  |

HS2TCH\_...: Érintőképernyős billentyűzet

Neo\_Communicator\_....: Alternatív kommunikátorok (TL280, TL2803G, 3G2080)

Neo\_Module\_Keypad\_Vxxx\_Bridge\_....: HS2 Billentyűzetekhez az alapfájl

Neo\_Module\_Keypad\_Bundle\_V...\_...: HS2 Billentyűzetekhez az upgrade fájl

Neo\_Panels\_HS2XXX\_V....\_Bridge: HS2.... központokhoz az alapfájl

Neo\_Panels\_HS2XXX\_V....\_: HS2.... központokhoz az upgrade fájl

....\_N\_Keypad\_140\_To\_133\_...: Új N sorozatú 1.4-es verziójú billentyűzetek (NEO PRO kompatibilis) firmware fájlja 1.33-as verzióra (NEO kompatibilis)

....\_Eng\_Hun\_Lat\_Slov: Hun, azaz magyar változatú (HS2LCD) billentyűzetekhez való fájl

....\_Eng\_Rus\_Hun\_Rom: Hun, azaz magyar változatú (HS2TCHP) billentyűzetekhez való fájl

Ha van, akkor először a …\_Bridge\_.... fájlt kell rátölteni az adott eszközre, és utána lehet az upgrade fájlt rátölteni.

Ha más régiós (nyelvű) fájlt, akar rátölteni a billentyűzetre, akkor azt nem engedi a modul, és hibajelzéssel visszautasítja.

Ha sikerült kiválasztani a megfelelő fájlt, akkor az letöltődik a számítógépre. Ezután a 'Következő'-re nyomva tovább léphetünk.

| eus Flash segeo | Flash varázsló                            | -                                                                                        |                                                   |                                                |
|-----------------|-------------------------------------------|------------------------------------------------------------------------------------------|---------------------------------------------------|------------------------------------------------|
| 1               | Válassz<br>COM4<br>Q<br>Válassz<br>C:\Use | on COM portot.<br>- MOXA USB Serial f<br>a ki a fájlt a betöltésh<br>rs\Gede Ferenc\Doci | Port (COM4)<br>lez.<br>uments\My DSC Flash Files\ | Veo_N_Keypad_140_To_133_Eng_Hun_Lat_Slov.flash |
|                 | Device Type                               | File Version                                                                             | File Build Number                                 | A Keresés                                      |
|                 | HS2LCD                                    | v1.33                                                                                    | 002                                               | See Web                                        |
|                 | HS2LCDRF                                  | v1.33                                                                                    | 002                                               |                                                |
|                 | HS2TCH                                    | v1.31                                                                                    | 001                                               |                                                |
|                 | Klikkeljen a [Köve                        | tkező]-re a folytásho                                                                    | z                                                 | 🗢 Vissza 🛛 Követke 🌒 Mégse 🔀                   |
|                 |                                           |                                                                                          |                                                   |                                                |

Kapunk egy figyelmeztető ablakot, hogy most kell csatlakoztatni a PC-Link kábelt a központhoz, és mit kell engedélyezni a központon, hogy működjön a frissítés:

A rendszer frissítéséhez a csatlakoztatni kell a számítógépet a központ PC-Link2 csatlakozójához a DSC PC-Link kábellel, (A csatlakozó 5 tűs, a piros vezetéknek (RED)csatlakozónak szabadon kell maradnia.

A Szekció [382] Opció 5 (alternatív kommunikátor) BE, és a Szekció [401] Opció 7 BE kapcsolat állapotban kell, hogy legyen. A frissítés után a Szekció [382] Opció 5 (alternatív kommunikátor) KI, kell, hogy legyen, ha nincs TLxxx kommunikátor a rendszeren.

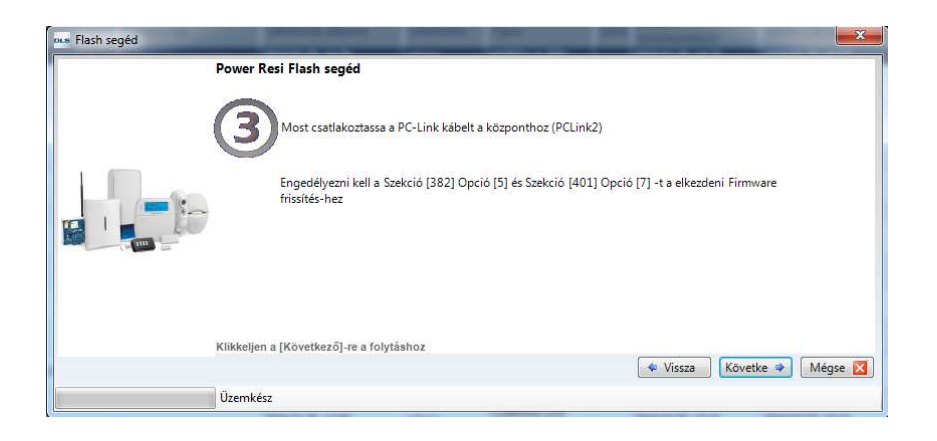

Ezután a 'Következő'-re nyomva tovább léphetünk.

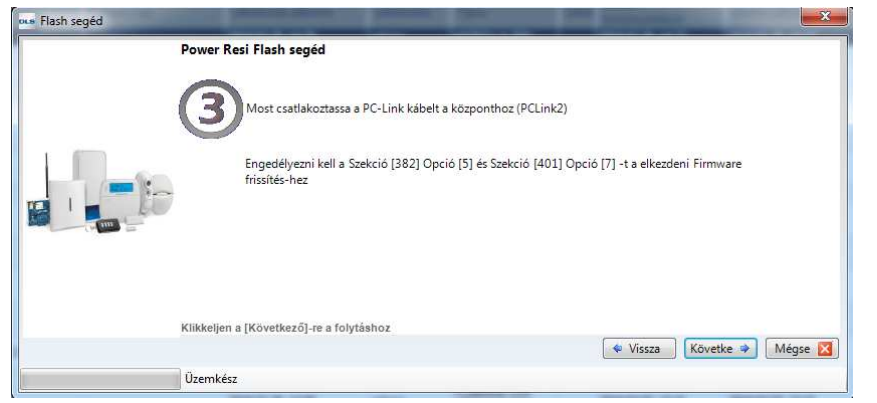

A DLS5 szoftver lekérdezi a verziókat az eszközről:

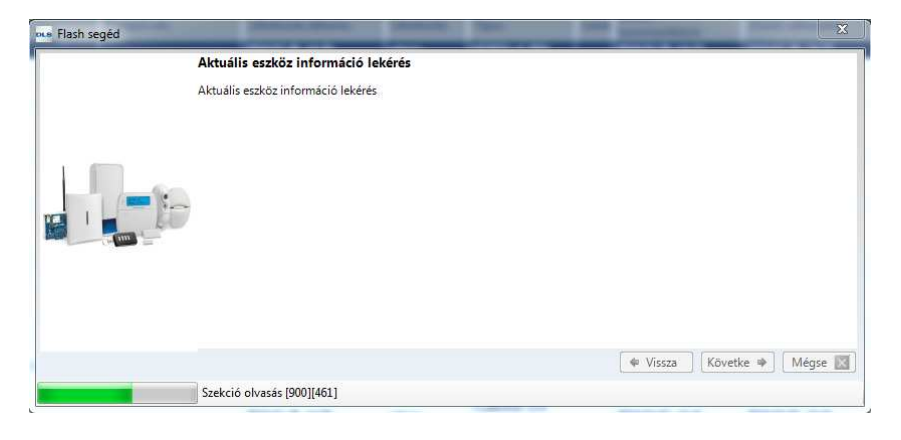

Ha több azonos típusú eszköz (pl. billentyűzet) van a rendszeren, akkor azokat külön jeleníti meg a szoftver. Majd a 'Következő'-re nyomva tovább léphetünk.

| nue Flash segèd | Jelenlegi panel info                                                                                                    |                                                                                                    |
|-----------------|----------------------------------------------------------------------------------------------------|----------------------------------------------------------------------------------------------------|
|                 | HS2032 v1 3EN<br>Verzió: 1.33<br>Teszt: 005<br>Boot kód verzió: 1.20.01.001<br>HS2LCD HS2LCDRF<br>Jelenlegi beálítások (panelban)<br>Siot 2<br>Part asonosító: HS2LCD<br>Part asonosító: HS2LCD<br>Program verzió: 1.40.02.023<br>Boot kód verzió: 1.40.01.002 | Új beállítások (szoftver frissítive)<br>Esztős tíjus: HS2LCD<br>Fájl veziór v133.<br>Fájl buld: 002<br>Fájl Dátum: 03/12/2019 11:05:31 |
|                 | Klikkeljen a [Következő]-re a Flash verzió betöltéséhez                                                                                                    |                                                                                                    |
|                 |                                                                                                    | 🗢 Vissza 🛛 Követke 🖈 🕅 Mégse 🔀                                                                                                    |
|                 | Programozásra kész                                                                                                    |                                                                                                    |

Ha a ....\_N\_Keypad\_140\_To\_133\_...: Új N sorozatú 1.4-es verziójú billentyűzetek (NEO PRO kompatibilis) firmware fájlja 1.33-as verzióra (NEO kompatibilis) kerül áttöltésre a billentyűzetre, akkor figyelmeztet, hogy régebbi verziót fog rátölteni a modulra, és valóban folytatni akarjuk, válasszuk az 'Igen'-t.

| DLS                                                                                                    | DLS 5 v1.70                     | ×        |
|----------------------------------------------------------------------------------------------------|---------------------------------|----------|
| Figyelmeztetés                                                                                                    |                                 |          |
| Figyelem, a betöltött verzió<br>Slot 1<br>Part azonosító: HS2LCDRF<br>Program verzió: 1.33.02.002<br>Jelenlegi verzió: 1.40.02.023 | régebbí, mint a modul verziója. |          |
| Slot 2<br>Part azonosító: HS2LCD<br>Program verzió: 1.33.02.002<br>Jelenlegi verzió: 1.40.02.023                                   |                                 |          |
| Valóban folytatja?                                                                                                    |                                 |          |
|                                                                                                    |                                 | Igen Nem |

Ezután megkezdődik a flash fájl áttöltése.

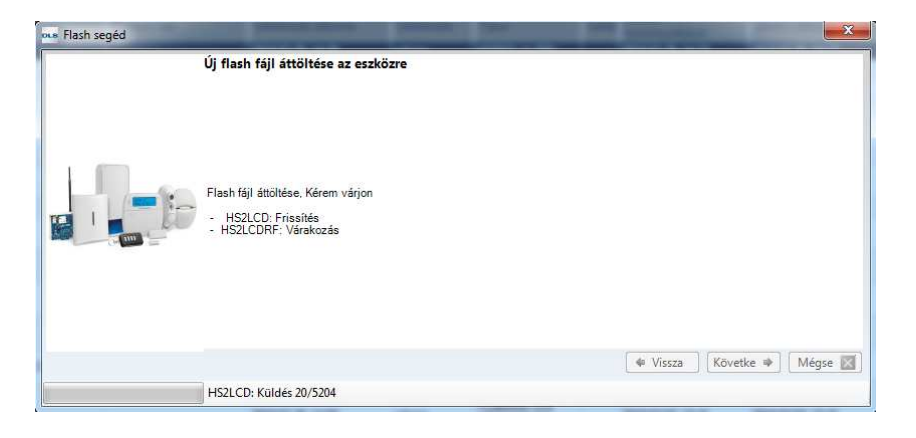

A folyamatjelzőn látszik, hogy hol tart az áttöltés.

A folyamat végén a DLS5 lekérdezi az eszközverziókat és megjeleníti azokat.

A frissítés után a Szekció [382] Opció 5 (alternatív kommunikátor) KI, kell, hogy legyen, ha nincs TLxxx kommunikátor a rendszeren, mert hibát jelez a rendszer.